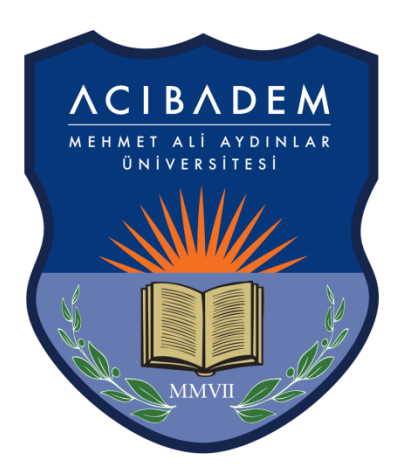

## ACIBADEM MEHMET ALİ AYDINLAR ÜNİVERSİTESİ

## MEZUN BİLGİ SİSTEMİ KULLANIM KILAVUZU

## MEZUN BİLGİ SİSTEMİ LOGİN İŞLEMLERİ

Tarayıcı adres çubuğuna <u>https://obs.acibadem.edu.tr/oibs/kariyer/</u> yazarak Mezun Bilgi Sistemi giriş ekranına ulaşabilirsiniz.

|                                                        | Acıbadem Mehmet Ali Aydınlar Üniversitesi                                                                             |             |                                   |   | Mezun                           | Mezun Bilgi Sistemi |                                 |  |
|--------------------------------------------------------|----------------------------------------------------------------------------------------------------|-------------|-----------------------------------|---|---------------------------------|---------------------|---------------------------------|--|
| English<br>T.C.Kimlik No<br>Şifre<br>Sayıların Toplamı | <ul> <li>♦ 52 + 8 = ?</li> <li>♦ Girş</li> <li>Şifremi Unuttum</li> <li>Oturum Açmak İçin Kalan Süre 04:54</li> </ul> | <b>₽</b> ₽₽ | Önlisans<br>Mezunu<br><b>3585</b> | ß | Lisans<br>Mezunu<br><b>2130</b> | Bđ                  | Enstitü<br>Mezunu<br><b>806</b> |  |
|                                                        |                                                                                                    |             |                                   |   |                                 |                     |                                 |  |

İlk giriş için "Şifremi Unuttum" linkine tıklayarak açılan ekrana bilgilerinizi girerek "Şifre Sıfırla" butonuna tıklayabilirsiniz. Mezun Bilgi Sistemi şifreniz Öğrenci Bilgi Sistemi'nde kayıtlı "1.E-Posta" ve "2.E-Posta" adreslerinize gönderilecektir.

| ACIENDEM          | Acıbade                                | 🗐 Şifremi Unuttu                       | m                                             | S 🗆 🛛 🗙 | $\bigcirc$          |
|-------------------|----------------------------------------|----------------------------------------|-----------------------------------------------|---------|---------------------|
|                   |                                        | Şifre İşlemleri                        |                                               |         |                     |
| English           |                                        | T.C. Kimlik No<br>Baba Adı<br>Anne Adı | English                                       |         | Mezun Bilgi Sistemi |
|                   |                                        | Doğum Tarihi                           |                                               |         |                     |
| T.C.Kimlik No     |                                        |                                        | Tarih Formab: gg.aa, yyyy Örnek: 27, 12, 1990 |         | E-state -           |
| Şitre             | (S) and (                              | Sayıların Toplamı                      | 82)+7 = 3                                     |         | Mezunu              |
| Sayliarin Topiami | <ul> <li>✓ 22 ±</li> <li>→1</li> </ul> |                                        |                                               |         | 806                 |
|                   |                                        | -                                      | A. Sifravi Stirla                             |         |                     |
|                   |                                        | -                                      | E gineyi Sinia                                |         |                     |
|                   | Oturum Açmak İçin İ                    |                                        |                                               |         |                     |
|                   |                                        |                                        |                                               |         |                     |
| ·                 |                                        |                                        |                                               |         |                     |
|                   |                                        |                                        |                                               |         |                     |
|                   |                                        |                                        |                                               |         |                     |
|                   |                                        |                                        |                                               |         |                     |
|                   |                                        |                                        |                                               |         |                     |
|                   |                                        |                                        |                                               |         |                     |
|                   |                                        |                                        |                                               |         |                     |
|                   |                                        |                                        |                                               |         |                     |

Mezun Bilgi Sistemi'ne giriş için <u>https://obs.acibadem.edu.tr/oibs/kariyer/</u> adresinde T.C. Kimlik numaranızı, e-posta adresinize gelen şifreyi ve sayıların toplamı alanına matematiksel işlemin sonucunu yazarak "Giriş" butonuna tıklayabilirsiniz.

|                                                        | Acıbadem Mehmet Ali Aydınlar Üniversitesi                                        |      |                                   |   | Mezun                           | Mezun Bilgi Sistemi |                                 |  |
|--------------------------------------------------------|----------------------------------------------------------------------------------|------|-----------------------------------|---|---------------------------------|---------------------|---------------------------------|--|
| English<br>T.C.Kimlik No<br>Şıfre<br>Sayıların Toplamı | ● j52 + 8 = ?<br>→ Girş<br>Şifremi Unuttum<br>Oturum Agmak İgin Kalan Süre 04:54 | CCC) | Önlisans<br>Mezunu<br><b>3585</b> | Ŕ | Lisans<br>Mezunu<br><b>2130</b> | Bđ                  | Enstitü<br>Mezunu<br><b>806</b> |  |
|                                                        |                                                                                  |      |                                   |   |                                 |                     |                                 |  |

Mezun Bilgi Sistemi'ne ilk girişte "İletişim Bilgileri" doldurulmak zorundadır. "E-Posta" ve "Cep Telefonu" doldurulması zorunlu alanlardır. E-Posta alanına girilen adrese sonraki şifre hatrırlatma işlemlerinde şifre gönderimi yapılmaktadır.

|                          | =                  |                                                                                     | * | rt 🛛 | ^ |
|--------------------------|--------------------|-------------------------------------------------------------------------------------|---|------|---|
| Acibadem Mehmet Ali Aydı | nlar Üniver        | im bilgilerinizi güncelleyiniz(!)<br>işleminden sonra diğer menüler kullanılabilir. |   |      | × |
| Mezun Bilgi Sistem       | Î                  |                                                                                     |   |      |   |
| Kişisel Bilgiler         | > Adres            | 19 Mayıs Mahallesi                                                                  |   |      |   |
| 🚊 Özgeçmiş               | > <u>i</u> i       | İSTANBUL                                                                            |   | •    |   |
| 🖼 Diploma                | > İlçe             | KADIKÖY                                                                             |   | •    |   |
| 🗄 Diğer                  | > Üke              | TÜRKİYE                                                                             |   | *    |   |
|                          | E-Posta            | test@live.acibadem.edu.tr                                                           |   |      |   |
|                          | Cep Telefonu       | 05325554433                                                                         |   |      |   |
|                          | Eaks               |                                                                                     |   |      |   |
|                          | Web Sayfası        |                                                                                     |   |      |   |
|                          | Linked IN          |                                                                                     |   |      |   |
|                          |                    |                                                                                     |   |      |   |
|                          | Kariyer            |                                                                                     |   |      |   |
|                          | Çalışma Durum      | Çalışmıyorum                                                                        |   | *    |   |
|                          | İş Arama<br>Durumu | ∏İş Arıyorum                                                                        |   |      |   |
|                          | Kariyer Durumu     | Akademik Kariyer Yapmıyorum                                                         |   | •    |   |
|                          | Kariyer Tipi       | 2<br>                                                                               |   | •    |   |
|                          | Kariyer Çalışma    | Araştırmacı Olarak Çalışıyorum                                                      |   | •    | ~ |

İlk girişte doldurulması zorunlu olan İletişim bilgilerinizi sol tarafta yer alan menu içerisinde "Kişisel Bilgiler->Özlük Bilgileri" linkinden güncelleyebilirsiniz.

|                                     | =                                                |                                | ñ | rt 🛛 🖉 | CEM MEDE |   |
|-------------------------------------|--------------------------------------------------|--------------------------------|---|--------|----------|---|
|                                     | İletişim Bilgileri                               |                                |   |        | ^        |   |
| Acıbadem Mehmet Ali Aydınlar Üniver | Adres                                            | 19 Mayıs                       |   |        |          |   |
|                                     | İl                                               | İSTANBUL                       |   | v      | ).       |   |
| Mezun Bilgi Sistemi                 | İlçe                                             | KADIKÔY                        |   | *      | ]        |   |
| 🖪 Kişisel Bilgiler 🔹 🔺              | Ülke                                             | TÜRKİYE                        |   | v      | J        |   |
| 🗆 Özlük Bilgileri                   | E-Posta                                          | test@live.acibadem.edu.tr      |   |        |          |   |
| 🗆 Akademik Eğitim Bilgileri         | Cep Telefonu                                     | (555) 444-3322                 |   |        | 1        |   |
| 🗆 Kurs/Eğitim/Seminer               | Faks                                             |                                |   |        | ]        |   |
| 🗆 Sertifika/Belge ve Eğitim Prog.   | Web Sayfası                                      |                                |   |        |          |   |
| 🗆 İş / Staj Tecrübeleri             | Linked IN                                        |                                |   |        |          | 1 |
| 🗆 Sınav Bilgileri                   | -                                                |                                |   |        |          |   |
| 🗆 Yabancı Dil Bilgileri             | Kariyer                                          |                                |   |        |          |   |
| □ Alınan Ödüller                    | Çalışma Durum                                    | Çalışmıyorum                   |   | v      | Ja 🛛 👘   |   |
| YÖKSiS Bilgileri                    | İş Arama<br>Durumu                               | ∏Îş Arıyorum                   |   |        |          |   |
| Özgeçmiş >                          | Kariyer Durumu                                   | Akademik Kariyer Yapmıyorum    |   | v      | )        |   |
| 💭 Diploma 🔹 🔸                       | Kariyer Tipi                                     |                                |   | v      | )j       |   |
| 🗄 Diğer 🔷 🔸                         | Kariyer Çalışma<br>Tipi                          | Araştırmacı Olarak Çalışıyorum |   | v      | 1        |   |
|                                     | Kariyer Yapılan<br>Üniversite<br>Kariyer Yapılan |                                |   |        |          |   |

"Kişisel Bilgiler" menu başlığı altında bulunan "Akademik Eğitim Bilgileri",

"Kurs/Eğitim/Seminer", "Sertifika/Belge ve Eğitim Prog.", "İş/Staj Tecrübleri", "Sınav Bilgileri", "Yabancı Dil Bilgileri", "Alınan Ödüller" başlıklar linkleri içerisinde bulunan ⊞ ikonuna tıklayarak bilgi girişi yapılabilir.

|                                                                                                    | =                                                                                                    |                        | *                            | rai 💿 |
|----------------------------------------------------------------------------------------------------|----------------------------------------------------------------------------------------------------|------------------------|------------------------------|-------|
|                                                                                                    | [Düzenle]                                                                                                    | 2                      |                              |       |
| Acıbadem Mehmet Ali Aydınlar Üniver                                                                                                    | T.C.Kimlik No                                                                                                    | 34090604084            | Bilim Dalı Aı Mezuniyet Yılı |       |
| Acıbadem Mehmet Ali Aydınlar Üniver<br>Mezun Bilgi Sistemi<br>Kişisel Bilgiler<br>Akademik Eğitim Bilgileri<br>Kurs/Eğitim/Seminer<br>Sertifika/Belge ve Eğitim Prog.<br>İş / Staj Tecrübeleri<br>Sınav Bilgileri<br>Yabancı Dil Bilgileri<br>Alınan Ödüller<br>YÖKSİS Bilgileri<br>Özgeçmiş<br>Digloma<br>Diğer | T.C.Kimlik No<br>Eğitim Türü<br>Üniversite/Okul Adı<br>Üniversite/Okul Adı İngilizce<br>Fakülte/Enstitü/Birim Adı<br>Fakülte/Enstitü/Birim Adı İngilizce<br>Bölüm/Program/Ana Bilim Dalı Adı<br>Bölüm/Program/Ana Bilim Dalı Adı İngilizce<br>Tez / Proje Adı<br>Tez / Proje Adı<br>Tez / Pr | 34999604084  (Seginiz) | Bilm Dali Ai Mezuniyet Yih   |       |

"Kişisel Bilgiler" menu başlığı altında bulunan "YÖKSİS Bilgileri" linki ile YÖKSİS üzerinde yer alan bilgilerinizi görüntüleyebilirsiniz. Bu bilgiler YÖK'den gelmektedir.

Menü içerisinde bulunan "Özgeçmiş" linki ile Mezun Bilgi Sistemi'ne girilen bilgiler özgeçmiş formatında görüntülenebilir. Ekranda yer alan yazıcı 🖨 ikonun tıklanarak yazıcıdan çıktı alınabilir.

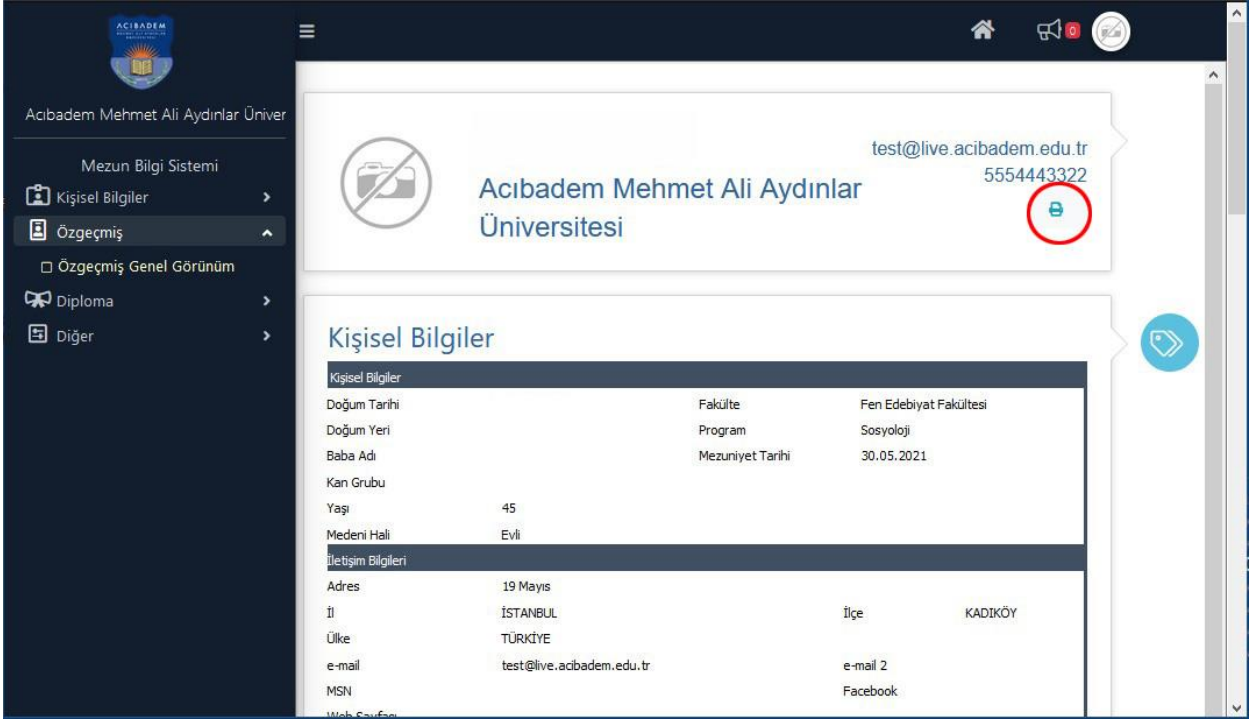

- Menü içerisinde bulunan "Diploma" linki ile diploma ve diğer duyurular görüntülenebilir.
- "Diğer" menu başlığı altında bulunan "Şifre Değiştir" linki ile mevcut şifre değiştirilebilir..

**NOT:** Soru ve sorunlarınız için <u>ogrenci.isleri@acibadem.edu.tr</u> eposta adresinden bilgi alabilirsiniz.